## Penyusunan Karya Ilmiah

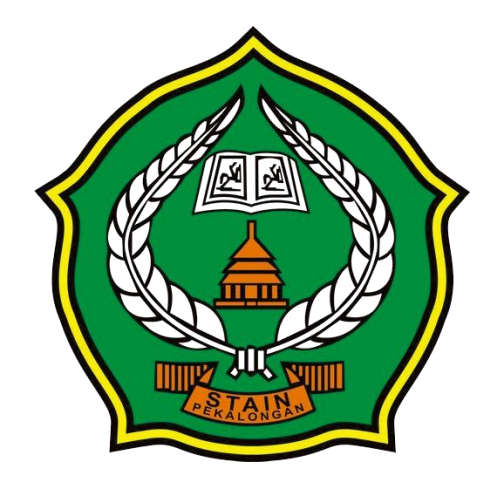

#### **RUDI FANANI**

idurinanaf@gmail.com

m.rudifanani@ymail.com

http://rudifanani.wordpress.com/ WA/TELEGRAM/SMS: 0858-4212-1990

### Penulisan Daftar Isi Otomatis

Setelah seluruh isi penulisan Skripsi & Tesis dibuat, hal berikutnya yang harus dilakukan adalah membuat daftar isi, daftar gambar dan daftar tabel. Cara yang paling efektif untuk menuliskan daftar-daftar tersebut adalah dengan pembuatan daftar secara otomatis. Pembuatan daftar otomatis dapat dilakukan apabila pengaturan-pengaturan seperti yang telah dibahas di bagian sebelumnya telah dilakukan.

Pada bagian ini, kita akan membahas bagaimana membuat daftar secara otomatis agar memudahkan dalam melakukan perbaikan apabila terjadi perubahan baik dari segi perubahan isi daftar maupun perubahan nomor halaman. Penulisan daftar isi otomatis dapat dilakukan melalui menu **Table of Contents** yang terdapat pada grup **Table of Contents** dalam Tab **References.** 

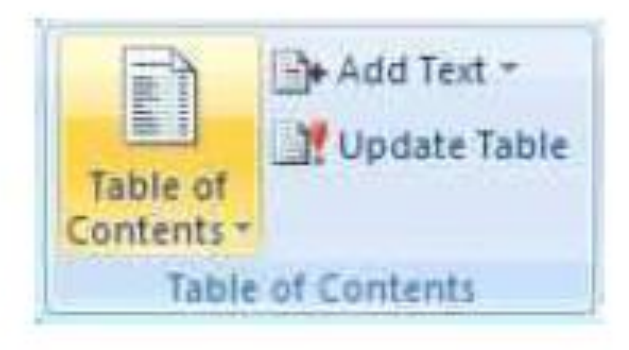

## Langkah-Langkah Pembuatan

- Tempatkan kursor pada halaman Daftar Isi di bagian bawah tulisan judul Daftar Isi.
- Lakukan klik pada Tab References untuk memunculkan grup Table of Contents.
- Lakukan klik pada ikon Table of Content yang terdapat dalam grup Table of Contents hingga muncul tampilan seperti di bawah ini.

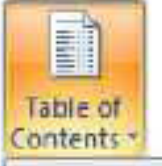

| Built-In                                    |
|---------------------------------------------|
| Automatic Table 1                           |
| Contents                                    |
| BAB THeading 1                              |
| 1.1 Honding 2                               |
| Automatic Table 2                           |
| Table of Contents                           |
| BAB [Heading ]                              |
| 1.1 Hooding 2                               |
| Manual Table                                |
| Table of Contents                           |
| Type chapter title (level 1)                |
| Type chapter title (level 2).               |
| Insert Table of Contents                    |
| Remove Table of Contents                    |
| Save Selection to Table of Contents Gallery |

Pilihlah Insert Table of Contents hingga muncul kotak dialog Table of Contents untuk mengatur daftar isi yang akan ditampilkan.

| 112110          |                                  |                               |           |
|-----------------|----------------------------------|-------------------------------|-----------|
| Index: Tabl     | e of Contents   Table of Figures | Table of Authorities          |           |
| Print Preytew   |                                  | Web Preview                   |           |
| Heading 1       |                                  | Heading 1                     |           |
| Heading         | 2                                | Heading 2                     |           |
| Subtitle        | 2 -                              | Subtitle                      | ~         |
| 🛃 Show page :   | rumbers                          | Use hyperinks instead of page | e numbers |
| 🕑 Bight align p | lage numbers                     |                               |           |
| Tableader:      |                                  |                               |           |
| Constal         |                                  |                               |           |
| Energia         | Event townlates                  |                               |           |
| Pormags:        | Prom cemplace                    |                               |           |
| Show levels:    | 3                                |                               |           |
|                 |                                  |                               |           |
|                 |                                  | gptons                        | Modify    |
|                 |                                  | OK                            | Centel    |

- Pilihlah Show page numbers untuk menampilkan nomor halaman tempat lokasi gambar.
- Pilihlah Right align page numbers untuk menempatkan nomor halaman secara rata kanan.
- Tentukan pilihan Tab leader yang diinginkan (pilihlah Tab leader titik-titik (.....).
- Tentukan pilihan Formats pada penulisan daftar yang diinginkan (pilihlah Form Template untuk format daftar yang standar).
- Lakukan klik Options hingga muncul kotak dialog Table of Contents Options untuk menentukan style tulisan yang akan ditampilkan dalam daftar.

- Pilihlah Styles pada pilihan Build table of contents from untuk menyusun daftar isi berdasarkan urutan Styles.
- Lakukan pengisian urutan styles pada TOC level sesuai styles yang akan dimasukkan dalam daftar isi:
  - Isikan nilai 1 pada TOC level untuk Heading 1.
  - Isikan nilai 2 pada TOC level untuk Heading 2.
  - Isikan nilai 3 pada TOC level untuk Heading 3.
  - Isikan nilai 1 pada TOC level untuk No Spacing. (karena style ini ada di bagian bawah heading maka lakukan scroll ke bawah agar style ini terlihat)
  - Apabila Heading 4 ingin dimunculkan dalam daftar isi maka isikan nilai 4 pada TOC level untuk Heading 4.

| rable of coments opnots                                      |            |   | rable of suments opnots                                      |            |
|--------------------------------------------------------------|------------|---|--------------------------------------------------------------|------------|
| Duild table of contents from:<br>Styles<br>Available styles: | TOC jevel: |   | Duild table of contents from:<br>Styles<br>Available styles: | TOC jeval: |
| Header                                                       |            |   | Heading 9                                                    | <b>^</b>   |
| ✓ Heading 1                                                  | 1          |   | Interse Quote                                                |            |
| ✓ Heading Z                                                  | 2          |   | List Paragraph                                               |            |
| ✓ Heading 3                                                  | 3          |   | 🖌 Ne Speang                                                  | 1          |
| ✓ Heading 4                                                  | +          |   | Normal                                                       |            |
| Heading 5                                                    |            | ~ | Quote                                                        |            |
| Cutheleves                                                   |            | - | Conficie levels                                              |            |
| T rane funtamente                                            |            |   | T rane funk viens                                            |            |

- Lakukan klik OK atau tekan Enter hingga kembali ke kotak dialog Table of Contents.
- Selanjutnya pilihlah Modify untuk mengatur format tulisan dalam daftar isi.

| Etyles:                                                                                         |                                                                                                    |
|-------------------------------------------------------------------------------------------------|----------------------------------------------------------------------------------------------------|
| TOC 1                                                                                           | New                                                                                                    |
| T TOC 1<br>T TOC 2<br>T TOC 3<br>T TOC 4<br>T TOC 5<br>T TOC 6<br>T TOC 7<br>T TOC 8<br>T TOC 9 | Delete                                                                                                    |
| Préview                                                                                         | 100 - 100 - 100 - 100 - 100 - 100 - 100 - 100 - 100 - 100 - 100 - 100 - 100 - 100 - 100 - 100 - 100 - 100 - 100 |
| Times New Roman                                                                                 | 12 p. Modify                                                                                                    |
| Space After: 5 pt, Style: Aut<br>used, Priority: 43, Based on:<br>Normal                        | omatically update, Hide unti<br>Normal, Following style:                                                        |

- Lakukan pengaturan pada style TOC 1 hingga TOC 4. (Pengaturan style TOC 1 hingga TOC 4 dapat pula dilakukan melalui menu Manage Styles yang terdapat dalam grup Styles. Pengaturan style TOC akan dibahas pada subbab berikut ini.)
- Lakukan klik **OK** atau tekan **Enter** untuk menutup kotak dialog.
- Lakukan klik OK atau tekan Enter hingga daftar yang diinginkan muncul pada halaman daftar isi.

Berikut ini langkah-langkah pengaturan style TOC 1 melalui kotak dialog Style.

Pilihlah TOC 1, kemudian lakukan klik Modify hingga muncul kotak dialog Modify untuk memodifikasi style TOC 1.

| Modify Style                                                                                   | 6                                                                                                    | 2 🗵 |
|------------------------------------------------------------------------------------------------|----------------------------------------------------------------------------------------------------|-----|
| Properties                                                                                     |                                                                                                    | _   |
| Nome:                                                                                          | TOC 1                                                                                                    |     |
| Style type:                                                                                    | Peragraph                                                                                                    | ~   |
| Style based on:                                                                                | ¶ Nomal                                                                                                    | ~   |
| Style for following paragraph:                                                                 | ¶ Nomal                                                                                                    | ~   |
| Formatting                                                                                     |                                                                                                    |     |
| Times New Roman 👻 12 😽                                                                         | BIU                                                                                                    |     |
|                                                                                                |                                                                                                    |     |
| Sample Text Sample Tex<br>Text Sample Text Samp<br>Sample Text Sample Tex<br>Text Sample Text  | rt Sample Text Sample Text Sample Text Sample Text Sample<br>de Text Sample Text Sample Text Sample Text Sample Text<br>sample Text Sample Text Sample Text Sample Text Sample |     |
| Font: Bold, Font color: Text 1,<br>Automatically update, Hide un<br>Add to Quick Style ist V A | Space After: O pt, Tab stops: 14.5 pm, Right,Leader:, Style:<br>d used, Priority: 40, Based on: Normal, Following style: Normal<br>gtomatically update                         |     |
| Only in this document     ON     Formet •                                                      | ew documents based on this template                                                                                                    |     |

- Lakukan pengaturan format sebagai berikut:
  - Pilihlah Normal pada pilihan Style based on. Secara otomatis, style TOC1 akan mengikuti pengaturan style Normal.
  - Bukalah kotak dialog Paragraph melalui menu Format kemudian pilihlah Paragraph.
  - Isikan nilai 0 (nol) atau sesuai kebutuhan pada menu Indentasi Left.
  - Bukalah kotak dialog Tabs melalui menu Format atau melalui kotak dialog Paragraph, kemudian pilihlah Tabs.
  - Buatlah tabs stop position pada posisi ujung baris (14 cm) atau sesuai kebutuhan, gunakan alignment rata kanan (Right), dan Leader nomor 2 (.....), kemudian lakukan klik tombol Set.

| Tab stop position:            | ř.                                |             |              |
|-------------------------------|-----------------------------------|-------------|--------------|
| 14 cm                         |                                   |             |              |
| 14 cm                         | 2                                 | Tab stops ( | to be deared |
| Alignment                     | 2                                 |             |              |
| O Left<br>O Decimal           | O <u>C</u> enter<br>O <u>B</u> ar | ٢           | <u>Right</u> |
| Leader                        |                                   |             |              |
| ○ <u>1</u> None<br>○ <u>4</u> | ⊙ 2                               | 0           | 3            |
| get                           |                                   | Sat [       | Clear All    |
|                               |                                   |             | A            |

- Lakukan klik OK atau tekan Enter untuk kembali ke kotak dialog Modify.
- Lakukan klik OK atau tekan Enter untuk kembali ke kotak dialog.

Berikut ini langkah-langkah pengaturan style TOC 2 melalui kotak dialog Style.

Pilihlah TOC 2, kemudian lakukan klik Modify hingga muncul kotak dialog Modify untuk memodifikasi style TOC 2.

| Modify Style                                                                                                    |                                                                                                    | ? 🛛                        |  |
|----------------------------------------------------------------------------------------------------|----------------------------------------------------------------------------------------------------|----------------------------|--|
| Properties                                                                                                    |                                                                                                    |                            |  |
| Nome:                                                                                                    | TOC2                                                                                                    |                            |  |
| Style type:                                                                                                    | Peragraph                                                                                                    | *                          |  |
| Style based on:                                                                                                    | ¶ Normal                                                                                                    |                            |  |
| Style for following paragraph:                                                                                                    | ¶ Normal                                                                                                    | *                          |  |
| Formatting                                                                                                    | Ale contraction and a second second sec                                                                                                    |                            |  |
| Times New Roman 😽 12 🔹                                                                                                    | B Z U                                                                                                    |                            |  |
|                                                                                                    |                                                                                                    |                            |  |
|                                                                                                    | =   =   12 12 12 1年 1年                                                                                                    |                            |  |
| Sample Text Sample Text<br>Sample Text Sample Text<br>Sample Text Sample Text<br>Following Paraget Followin<br>Following Paraget Followin | Sample Text Sample Text Sample Text Sample Text Sample T<br>Sample Text Sample Text Sample Text Sample Text Sample T<br>Sample Text Sample Text Sample Text Sample Text Sample T<br>planning Property Parameter Parameter Parameter Parameter<br>Parameter Parameter Parameter Parameter Parameter Parameter<br>Parameter Parameter Parameter Parameter Parameter Parameter<br>Parameter Parameter Paramet | est<br>est<br>est<br>grafi |  |
| Font color: Text 1, Left, Space<br>Style: Automatically update, H                                                                         | ) After: Opt, Tab stops: 1 cm, Left + 14.5 cm, Right, Lead<br>ide until used, Priority: 40, Based on: Normal, Following styl                                                                                                    | ler:;<br>le: Normal        |  |
| Egmet •                                                                                                    | ew documents based on this templete                                                                                                    | Cancel                     |  |

- Lakukan pengaturan format sebagai berikut:
  - Pilihlah Normal pada pilihan Style based on. Secara otomatis, style TOC1 akan mengikuti pengaturan style Normal.
  - Bukalah kotak dialog Paragraph melalui menu Format kemudian pilihlah Paragraph.
  - Isikan nilai 0 (nol) atau sesuai kebutuhan pada menu Indentasi Left.
  - Bukalah kotak dialog Tabs melalui menu Format atau melalui kotak dialog Paragraph kemudian pilihlah Tabs.
  - Buatlah tabs stop position pada posisi 1 cm atau sesuai kebutuhan, gunakan alignment rata kiri (Left), dan Leader nomor 1 (none) kemudian lakukan klik tombol Set.

 Buatlah tabs stop position pada posisi ujung baris (14 cm) atau sesuai kebutuhan, gunakan alignment rata kanan (Right), dan Leader nomor 2 (.....), kemudian lakukan klik tombol Set.

| Tab stop position:                        | 2                 |                          |
|-------------------------------------------|-------------------|--------------------------|
| 1 cm                                      |                   |                          |
| L CM<br>14 cm                             | 12                | Tab stops to be cleared. |
| Alignment                                 |                   |                          |
| ⊙ Left<br>○ Decimal                       | ◯ Center<br>◯ Bar | O Blatt                  |
| Leader                                    |                   |                          |
| <ul> <li>⊙ 1 None</li> <li>○ 1</li> </ul> | O2                | O3                       |
| Set                                       |                   | zar Clear Al             |
|                                           |                   |                          |

- Lakukan klik OK atau tekan Enter untuk kembali ke kotak dialog Modify.
- Lakukan klik OK atau tekan Enter untuk kembali ke kotak dialog.

Berikut ini langkah-langkah pengaturan style TOC 3 melalui kotak dialog Style.

Pilihlah TOC 3, kemudian lakukan klik Modify hingga muncul kotak dialog Modify untuk memodifikasi style TOC 3.

| Modify Style                                                                                 | 2 🖸                                                                                                    |
|----------------------------------------------------------------------------------------------|----------------------------------------------------------------------------------------------------|
| Properties                                                                                   |                                                                                                    |
| Nome:                                                                                        | TOC3                                                                                                    |
| Style <u>typ</u> e:                                                                          | Paragraph                                                                                                    |
| Style based on:                                                                              | ¶ Normal 🧧                                                                                                    |
| Style for following peragraph:                                                               | ¶ Normal 😪                                                                                                    |
| Formatting                                                                                   |                                                                                                    |
| Times New Roman 👻 12 👻                                                                       | в и ц                                                                                                    |
|                                                                                              |                                                                                                    |
| Sample Text Sample<br>Text Sample Text Sa<br>Sample Text Sample<br>Text Sample Text          | Text Sample Text Sample Text Sample Text Sample Text Sample<br>mple Text Sample Text Sample Text Sample Text Sample Text<br>Text Sample Text Sample Text Sample Text Sample Text Sample                 |
| Font color: Text 1, Indent: Lel<br>Right, Leader: _, Style: Autom<br>Following style: Normal | t: 1 cm, Laft, Space After: 0 pt, Tab stops: 2.3 cm, Laft + 14.5 cm,<br>raticalγ update, Hide until used, Priority: 40, Besed on: Normal,<br>gtomatically update<br>ew documents based on this template |
| Eormat *                                                                                     | OK Concel                                                                                                    |

- Lakukan pengaturan format sebagai berikut:
  - Pilihlah Normal pada pilihan Style based on. Secara otomatis, style TOC1 akan mengikuti pengaturan style Normal.
  - Bukalah kotak dialog Paragraph melalui menu Format kemudian pilihlah Paragraph.
  - Isikan nilai 1 cm atau sesuai kebutuhan pada menu Indentasi Left.
  - Bukalah ke kotak dialog Tabs melalui menu Format atau melalui kotak dialog Paragraph kemudian pilihlah Tabs.
  - Buatlah tabs stop pada posisi 2.5 cm atau sesuai kebutuhan, gunakan alignment rata kiri (Left), dan Leader nomor 1 (none) kemudian lakukan klik tombol Set.

 Buatlah tabs stop position pada posisi ujung baris (14 cm) atau sesuai kebutuhan, gunakan alignment rata kanan (Right), dan Leader nomor 2 (.....), kemudian lakukan klik tombol Set.

| 18                | Tab stops                | to be deared:  |
|-------------------|--------------------------|----------------|
| ○ Center<br>○ Bar | C                        | Bight          |
| 02                | C<br>par (               | 2<br>Clear All |
|                   | O Center<br>O Bar<br>O 2 | Cigar          |

- Lakukan klik OK atau tekan Enter untuk kembali ke kotak dialog Modify.
- Lakukan klik **OK** atau tekan **Enter** untuk kembali ke kotak dialog.

Berikut ini langkah-langkah pengaturan style TOC 4 melalui kotak dialog Style.

Pilihlah TOC 4, kemudian lakukan klik Modify hingga muncul kotak dialog Modify untuk memodifikasi style TOC 4.

| Modity Style                                                                                                    | 28                                                                                                    |  |  |
|----------------------------------------------------------------------------------------------------|----------------------------------------------------------------------------------------------------|--|--|
| Properties                                                                                                    |                                                                                                    |  |  |
| Nome:                                                                                                    | TOCA                                                                                                    |  |  |
| Style <u>type:</u>                                                                                               | Paragraph                                                                                                    |  |  |
| Style based on:                                                                                                  | ¶ Normal 👻                                                                                                    |  |  |
| Style for following peragraph:                                                                                   | ¶T Nomal 😒                                                                                                    |  |  |
| Formatting                                                                                                    |                                                                                                    |  |  |
| Times New Roman 👻 12 👻                                                                                           | В И Ц                                                                                                    |  |  |
|                                                                                                    |                                                                                                    |  |  |
| Sample Text 5<br>Sample Text 5<br>Sample Text 5<br>Sample Text 5<br>Sample Text 5<br>Following Persons Following | sample Text Sample Text Sample Text Sample Text Sample Text<br>Sample Text Sample Text Sample Text Sample Text Sample Text<br>Sample Text Sample Text Sample Text Sample Text Sample Text<br>Sample Text Sample Text |  |  |
| Font calor: Text 1, Indent: tef<br>cm, Right, Loader: . , Style: Au<br>Following style: Normal                   | t: 2.3 cm, Left, Space After: 0 pt, Tab stops: 3.8 cm, Left + 14.5<br>tomatically update, Hide until used, Priority: 40, Based on: Normal,<br>gtomatically update                                                    |  |  |
| <ul> <li>Only in this document</li> <li>Ne</li> </ul>                                                            | w documents based on this template                                                                                                    |  |  |
| Egrmet •                                                                                                    | OK Cancel                                                                                                    |  |  |

- Lakukan pengaturan format sebagai berikut:
  - Pilihlah Normal pada pilihan Style based on. Secara otomatis, style TOC1 akan mengikuti pengaturan style Normal.
  - Bukalah kotak dialog Paragraph melalui menu Format kemudian pilihlah Paragraph.
  - Isikan nilai 4 cm atau sesuai kebutuhan pada menu Indentasi Left.
  - Bukalah ke kotak dialog Tabs melalui menu Format atau melalui kotak dialog Paragraph kemudian pilihlah Tabs.
  - Buatlah tabs stop pada posisi 4 cm atau sesuai kebutuhan, gunakan alignment rata kiri (Left), dan Leader nomor 1 (none) kemudian lakukan klik tombol Set.

 Buatlah tabs stop pada posisi ujung baris (14 cm) atau sesuai kebutuhan, gunakan alignment rata kanan (Right), dan Leader nomor 2 (.....), kemudian lakukan klik tombol Set.

| Tabs                                      |                   | 2 🛛                      |
|-------------------------------------------|-------------------|--------------------------|
| Tab stop position:                        |                   |                          |
| 14 am                                     |                   |                          |
| 4 cm<br>14 cm                             | 2                 | Tab stops to be cleared. |
| Alignment                                 | 2                 |                          |
| ⊙ Left (<br>O Dectmal                     | O Genter<br>O Bar | O Blank                  |
| Leader                                    |                   |                          |
| <ul> <li>⊙ 1 None</li> <li>○ 4</li> </ul> | 02                | O 3                      |
| Şet                                       |                   | gar Clear Al             |
|                                           | 0                 | K Cancel                 |

- Lakukan klik OK atau tekan Enter untuk kembali ke kotak dialog Modify.
- Lakukan klik **OK** atau tekan **Enter** untuk kembali ke kotak dialog.

Setelah proses pengaturan daftar isi selesai dan selama proses penulisan terjadi perubahan nomor halaman, maka **lakukanlah perbaikan (Update) nomor halaman saja agar hasil pengaturan tidak berubah**. Jika kita melakukan perbaikan isi daftar maka nomor bab dan judul bab akan terpisah kembali seperti saat pertama kali membuat daftar isi.

## Membuat Nomor Halaman Berbeda

- Dalam penulisan ataupun pembuatan Makalah/ Proposal/ Buku dlsb, pasti ada nomor halaman di setiap halaman (*Page Number*)
- Pada setiap halaman tersebut dari Daftar Isi, Kata Pengantar dan hal-hal yang berkaitan dengan isi buku pasti menggunakan angka romawi sedangkan pada isi buku tersebut menggunakan penomoran biasa.
- Hal tersebut bisa kita atur dengan menggunkan menu *Breaks* yang ada di Tab *Page Layout* dalam MS. Word.

## Contoh penomoran berbeda

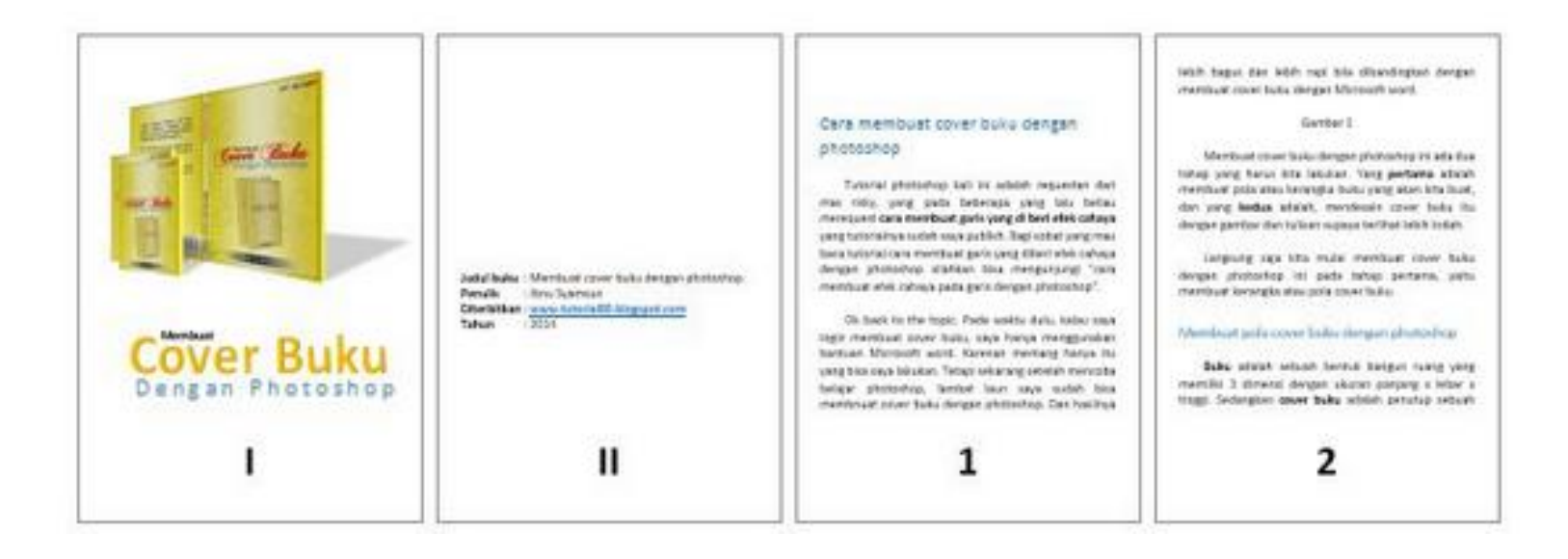

# • Tempatkan kursor di akhir halaman yang nomor halamnya ingin berbeda.

Contoh; jika ingin membuat halaman tiga dengan nomor halaman yang berbeda, maka kursor di tempatkan di akhir halaman dua

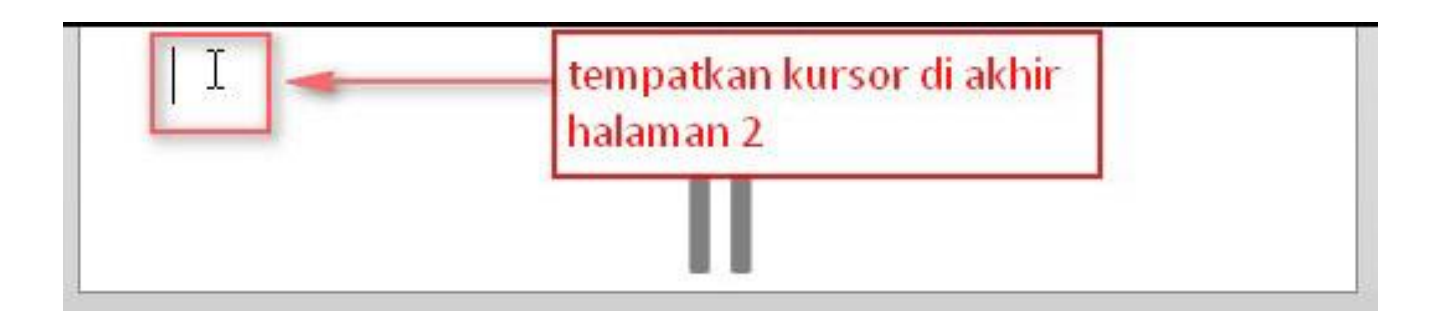

 Klik Page layout > Breaks > Next Page, pengaturan ini berfungsi untuk memputus setting ada halaman berikutnya. Lihat gambar untuk lebih jelas

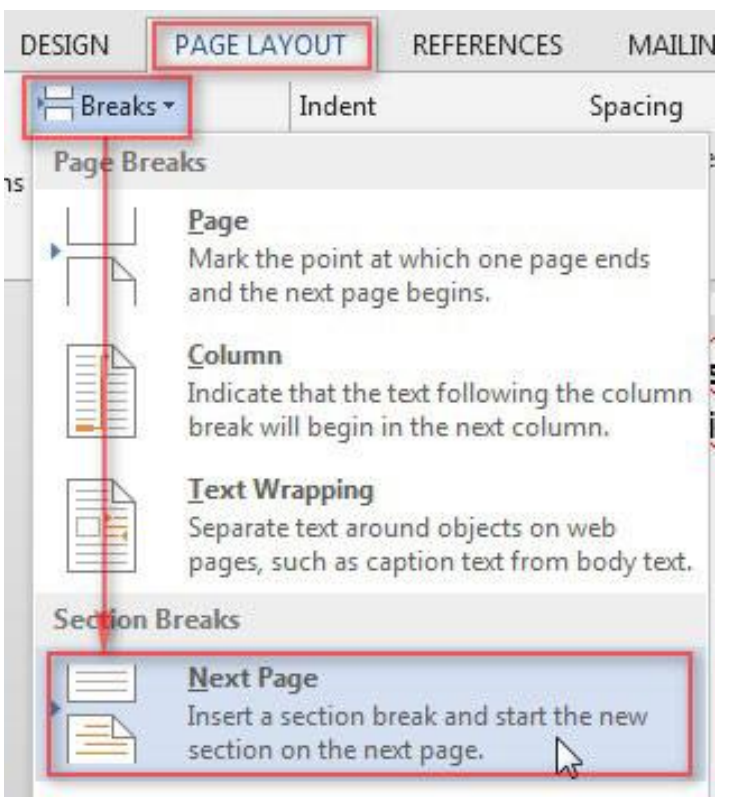

 tempatkan kursor pada halaman 3 (halaman yang no halamannya akan di setting berbeda), kemudian klik Insert > Page number > format page number, lalu atur seperti gambar berikut ini

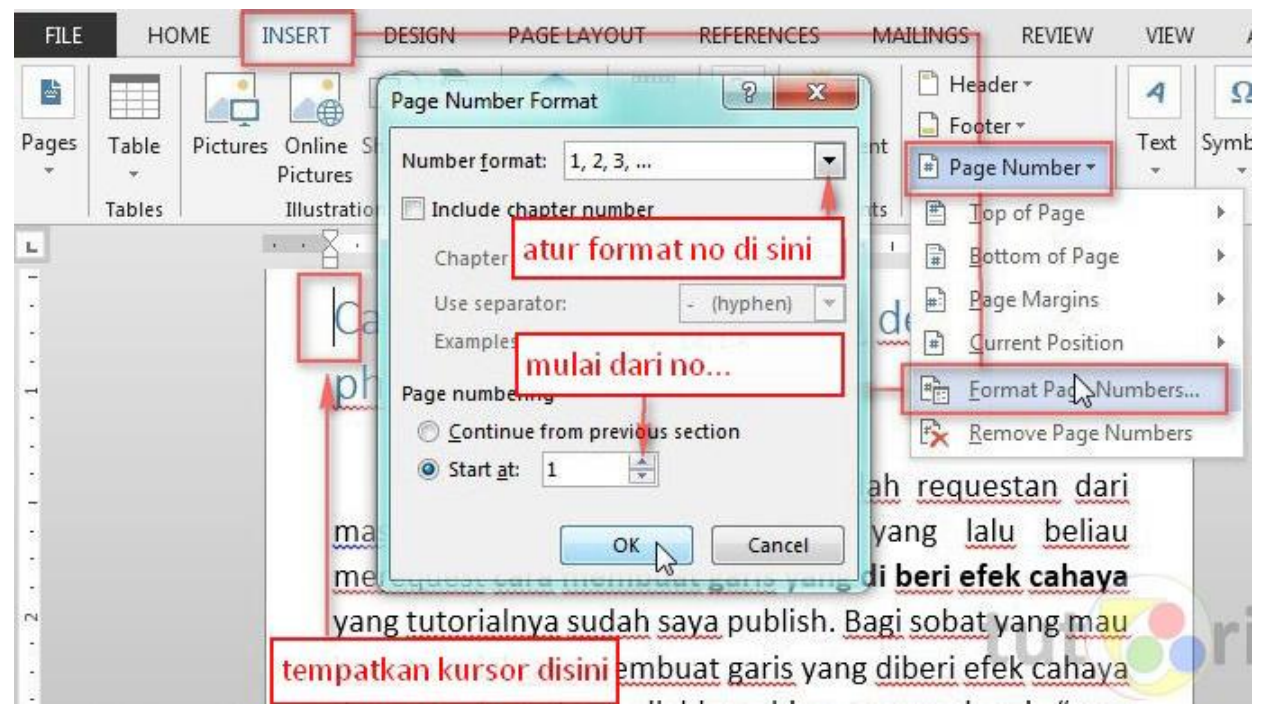